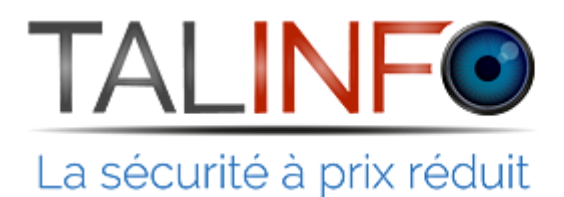

201.73.79.15.01

# **NOTICE D'UTILISATION DU LOGICIEL CMS**

Web : https://talinfo.fr - Mail :contact@talinfo.com - Tél : 01 73 79 15 01

## <u>Sommaire</u>

| Chapitre 1 – Installation du logiciel CMS                                                                                                    | 3                          |
|----------------------------------------------------------------------------------------------------|----------------------------|
| 1.1 Instruction du logiciel CMS                                                                                                    | 3                          |
| 1.1.1 Etapes de l'installation<br>1.1.2 Utilisation du logiciel CMS                                                                                                   | 3<br>5                     |
| Chapitre 2 – Introduction aux fonctions de base                                                                                                    | 6                          |
| 2.1 Menu des fonctions CMS                                                                                                    | 6                          |
| <ul> <li>2.1.1 Zone d'affichage des périphériques</li> <li>2.1.2 Zone de visualisation</li> <li>2.1.3 Journal des évènements</li> <li>2.1.4 Menu principal</li> </ul> | 6<br>6<br>7<br>7           |
| Chapitre 3 – Moniteur                                                                                                    | 8                          |
| <ul> <li>3.1 Menu des fonctions CMS.</li> <li>3.2 Menu clic-droit</li></ul>                                                                                           | 8<br>9<br>9<br>10          |
| Chapitre 4 – Système                                                                                                    | 10                         |
| 4.1 Gestion des périphériques<br>4.2 Configuration locale                                                                                                    | 11<br>12                   |
| <ul><li>4.2.1 Configuration de base</li><li>4.2.2 Réglages alarme</li><li>4.2.3 Enregistrement local</li></ul>                                                        | 12<br>12<br>12             |
| 4.3 Configuration du périphérique                                                                                                    | 13                         |
| <ul> <li>4.3.1 Système</li> <li>4.3.2 Planning</li> <li>4.3.3 Fonction alarme</li> <li>4.3.4 Outils de gestion</li> <li>4.3.5 Infos</li> </ul>                        | 13<br>15<br>15<br>16<br>17 |
| Chapitre 5 – Comptes du logiciel CMS                                                                                                    | 18                         |
| 5.1 Groupes<br>5.2 Utilisateurs<br>Chapitre 6 –Journal des évènements                                                                                                 | 18<br>18<br><b>19</b>      |
| Chapitre 7 –Relecture des enregistrements                                                                                                    | 20                         |
| Chapitre 8 – Paramètres avancés                                                                                                    | 21                         |
| 8.1 Mode Tour                                                                                                    | 21                         |

## **Chapitre 1 - Installation du logiciel CMS**

CMS est un logiciel de contrôle avec de nombreuses fonctionnalités permettant de gérer des enregistreurs et/ou des caméras numériques. Grâce à ce logiciel, il est possible de visualiser en direct ou en relecture jusqu'à 64 caméras simultanément, ainsi que d'effectuer la plupart des réglages de vos appareils (réseau local ou via internet).

## **1.1 Instructions d'installation de CMS**

#### 1.1.1 Etapes de l'installation

1. Sélectionner Français

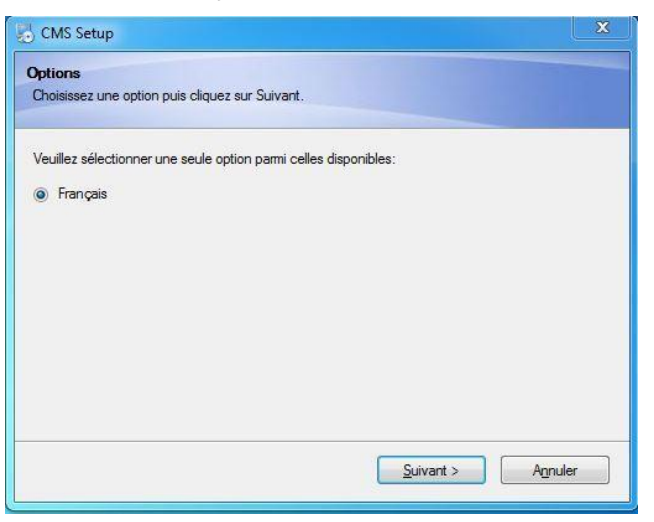

2. Cliquer sur « Suivant »

| Bienvenue dans linstallation CMS .<br>Il est fortement recommandé que toutes les applications<br>Windows soiert fermées avant de poursuivre.<br>Si vous avez des programmes en utilisation, veuillez cliquer sur<br>Annuler et fermer ces programmes, puis ré-exécuter cette<br>installation.<br>Sinon, cliquez sur Suivant pour continuer. |
|----------------------------------------------------------------------------------------------------|
|                                                                                                    |

#### 3. Cliquer sur « Suivant »

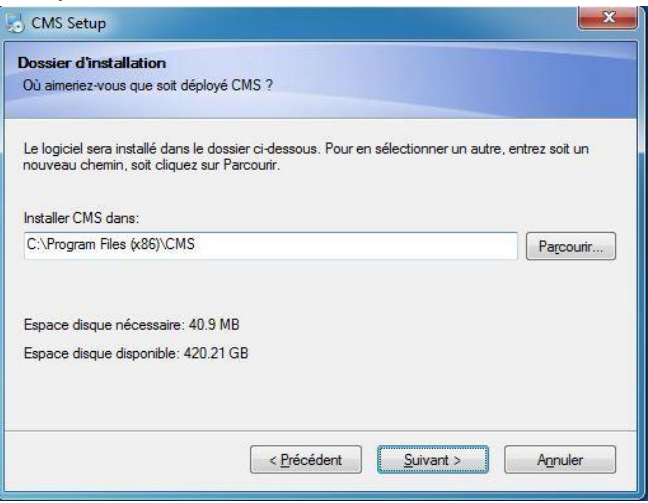

4. Cliquer sur « Suivant »

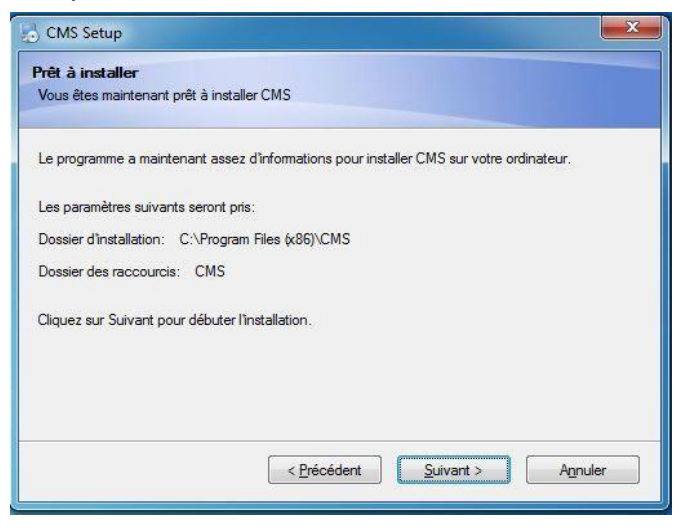

5. Cliquer sur « Terminer »

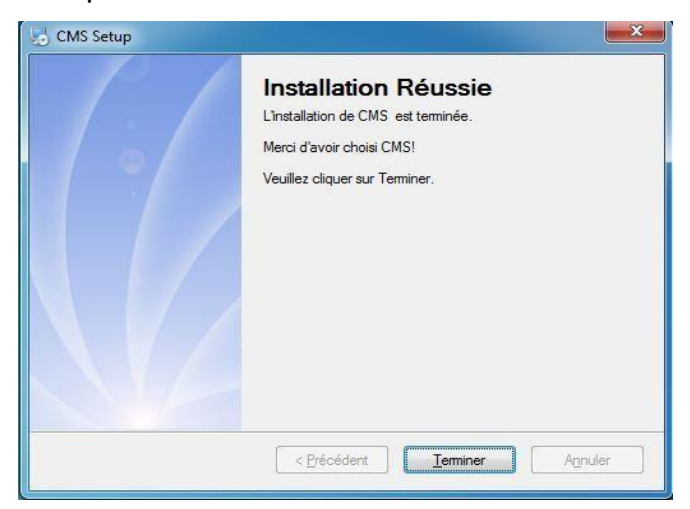

## 1.1.2 Utilisation du logiciel CMS

1. Pour lancer le logiciel CMS, cliquer sur l'émoticône CMS

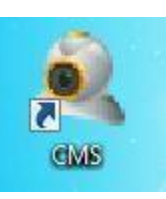

2. Sélectionner la langue souhaitée et cliquer sur « OK »

| Select Language                                                      | >      |
|----------------------------------------------------------------------|--------|
| ??????<br>Português(BR)<br>English                                   | F      |
| Français<br>DEUTSCHER<br>e???????<br>Hebrew<br>Hungarian<br>Italiano |        |
| ОК                                                                   | Cancel |

3. Cliquer sur « Login »

| Login             | ×                                           |
|-------------------|---------------------------------------------|
| Nom d'utilisateur | super                                       |
| Mot de passe      |                                             |
| ſ                 | Se souvenir Connexion auto                  |
|                   | Se souvenir Connexion au<br>Login Supprimer |

**Remarque :** Par défaut, le nom d'utilisateur est « super » et il n'y a pas de mot de passe.

## Chapitre 2 - Introduction aux fonctions de base

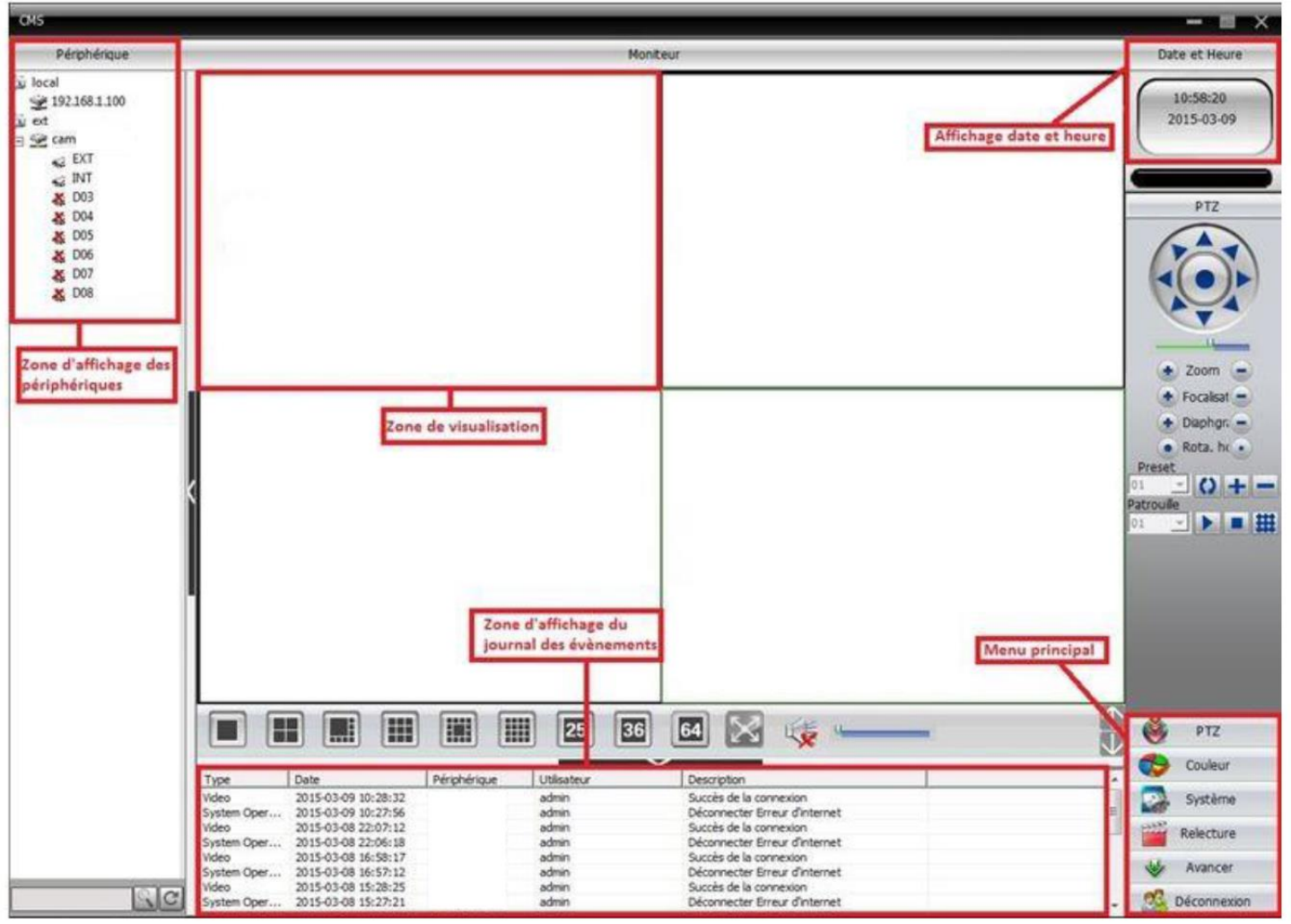

## 2 .1 Menu des fonctions CMS

## 2.1.1 Zone d'affichage des périphériques

Dans cette zone, il est possible de visualiser les différents périphériques, et effectuer les réglages du compte administrateur. Cliquer sur le nom de l'appareil ou sur le groupe de chaînes afin de passer sur un autre canal.

### 2.1.2 Zone devisualisation

Dans cette zone, il est possible de visualiser les images en direct.

### 2.1.3 Journal des évènements

Dans cette zone, il est possible de visualiser toutes les informations relatives aux opérations effectuées.

## 2.1.4 Menu principal

Dans cette zone, l'utilisateur peut sélectionner le sous-menu souhaiter afin d'effectuer différents réglages.

| No. | 1er Menu              | 2ème Menu                    | 3ème Menu                         | Fonctions& Instructions                                                                                                    |            |
|-----|-----------------------|------------------------------|-----------------------------------|----------------------------------------------------------------------------------------------------|------------|
| 1   | Aperçu                |                              |                                   | Cliquez sur le bouton de visualisation de votre<br>choix (sous la zone de visualisation) afin de choisir<br>l'aperçu souhaité des différents périphériques . | Admin/User |
| 2   | ΡΤΖ                   |                              |                                   | Contrôlez la rapidité des caméras, ajustez le<br>zoom, le focus, l'iris et l'auto-pan, les patrouilles.                                                      | Admin/User |
| 3   | Couleur               |                              |                                   | Réglez la luminosité, le contraste, la saturation et<br>la teinte de l'écran.                                                                                | Admin/User |
| 4   | Système               | Gestion des<br>périphériques | Ajouter une zone                  | Ajouter des zone pour tous les périphériques                                                                                                    | Admin/User |
|     |                       |                              | Ajouter des<br>périphériques      | Ajouter des caméras                                                                                                    | Admin/User |
| 5   |                       |                              | Modifier                          | Modifier le nom des cameras, adresse ip, le nom<br>d'utilisateur et le mot de passe.                                                                         | Admin/User |
| 6   |                       |                              | Supprimer                         | Supprimer des caméras.                                                                                                    | Admin/User |
| 7   |                       | Configuration<br>locale      | Configuration de base             | Sélectionnez le disque, la liste de disque et de maintenance.                                                                                                | Admin/User |
| 8   |                       |                              | Paramétrages<br>alarme            | Activer l'audio activée par une alarme.                                                                                                    | Admin/User |
| 9   |                       | Gestion<br>utilisateur       | Groupe                            | Ajouter et supprimer des utilisateurs.                                                                                                    | Admin      |
| 10  |                       |                              | Utilisateurs                      | Ajouter, supprimer et gérer les utilisateurs:<br>Paramétrer le nom d'utilisateur, mot de passe et<br>les droits d'exploitation du menu.                      | Admin      |
| 11  |                       | Journal local                |                                   | Recherchez le journal d'alarme et d'opérations<br>dans la zone de réglages de l'heure.                                                                       | Admin/User |
| 12  | Relecture             |                              | Lecture                           | Rechercher un fichierenregistré et le relire.                                                                                                    | Admin/User |
| 13  |                       |                              | Planification<br>d'enregistrement | Réglages des heures d'enregistrement                                                                                                    | Admin/User |
| 14  | Paramètres<br>Avancés | Décodeur                     |                                   | Régler le DVR et le décodeur                                                                                                    | Admin/User |
| 15  |                       | Plan                         |                                   | En utilisant ce plan, vous pouvez visualiser chaque<br>emplacement des caméras et trouver la page de<br>surveillance actuelle.                               | Admin/User |

## Tableau- Configuration du menu

## Chapitre 3 - Moniteur

Sous la zone de visualisation, cliquer sur l'aperçu souhaité, afin de visualiser les périphériques voulus.

## 3 .1 Menu des fonctions CMS

| No. | Boutons      | Significations                                                        |
|-----|--------------|-----------------------------------------------------------------------|
| 1   |              | Cliquez dessus pour afficher un aperçu plein écran pour chaque chaîne |
| 2   |              | Cliquez dessus pour visualiser 4 écrans                               |
| 3   |              | Cliquez dessus pour visualiser 9 écrans                               |
| 4   |              | Cliquez dessus pour visualiser 16 écrans                              |
| 5   | 25           | Cliquez dessus pour visualiser 25 écrans                              |
| 6   | 36           | Cliquez dessus pour visualiser 36 écrans                              |
| 7   | 64           | Cliquez dessus pour visualiser 64 écrans                              |
| 8   | $\mathbb{X}$ | Cliquez dessus pour afficher l'interface en plein-écran               |

#### Tableau- Fonctions et instructions de l'aperçu

## 3 .2 Menu clic-droit

un clic-droit :

Dans la zone de visualisation, l'utilisateur peut accéder aux opérations suivantes avec

| Fenêtr  | re:1                   |
|---------|------------------------|
| Ferme   | er la fenêtre          |
| Ferme   | er toutes les fenêtres |
| Audio   |                        |
| Enregi  | istrement local        |
| Zoom    |                        |
| Captu   | re d'image             |
| Plein e | écran                  |

## 3.3 Contrôle PTZ

Lorsque la vitesse des caméras est connectée au DVR, l'utilisateur peut les contrôler via ce centre, les tourner vers le haut, vers le bas, vers la gauche, vers la droite, régler la vitesse de rotation, le zoom, le focus et l'iris, la configuration du mode tour.

**Tableau- Fonctions PTZ** 

| No. | Boutons       | Significations                  |
|-----|---------------|---------------------------------|
| 1   |               | Pour tourner la caméra          |
| 2   |               | Ajuster la vitesse de la caméra |
| 3   | 💽 Zoom 🕒      | Pour zoomer et dézoomer         |
| 4   | • Diaphgr: -  | Pour régler le focus            |
| 5   | 💽 Focalisat 😑 | Pour régler l'iris              |

| 6 |            | Pour régler les presets     |
|---|------------|-----------------------------|
| 7 | Patrouille | Pour régler les patrouilles |

## <u>3 .4 Couleur</u>

### **Tableau- Fonctions couleurs**

| No. | Boutons  | Significations |
|-----|----------|----------------|
| 1   | ¢        | Luminosité     |
| 2   | <b>0</b> | Contraste      |
| 3   |          | Saturation     |
| 4   | <b>4</b> | Teinte         |

| Remarque : appuyer sur la touche | Restaurer | pour restaurer les paramètres par |
|----------------------------------|-----------|-----------------------------------|
| défaut.                          |           |                                   |

## Chapitre 4 - Système

## 4.1 Gestions des périphériques

et sur

4.1.1 Cliquez l'onglet « système » du menu principal (en bas à droite) puis sur Gestion des périphériques

pour ajouter des zones comme ci-dessous :

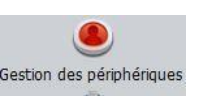

| Zor | ne              |  | >    |
|-----|-----------------|--|------|
| :   | Zone<br>Up Zone |  | <br> |
|     |                 |  |      |

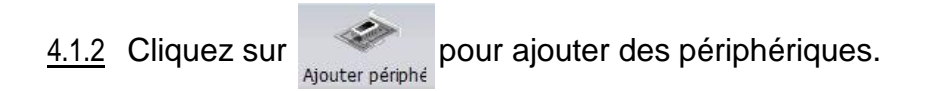

#### Remarque : choisissez seulement un nom de domaine et une adresse IP

<u>4.1.3</u> Pour modifier un périphérique, sélectionner le ou les périphériques à supprimer

cliquer sur

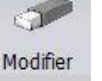

<u>4.1.4</u> Pour effacer un périphérique, sélectionner le ou les périphériques à supprimer cliquer sur

Note: Veuillez-vous assurer que le périphérique est débranché avant de le modifier et/ou de le supprimer.

## 4.2 Configuration locale

#### 4.2.1 Configuration de base

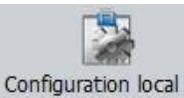

Cliquer l'onglet « système » du menu principal puis sur sélectionner l'onglet « config de base », voir l'image ci-dessous :

| , | et |
|---|----|

| Configuration local                                                                                                    |
|----------------------------------------------------------------------------------------------------|
| Config de base Paramétrages alarme Planification d'enregistrement DDNSConfig Info version                                                     |
| Réglages journal<br>Durée du journal alarme (en jours) 30<br>Durée du journal des opérations 30                                               |
| Capture d'image<br>Répertoire image C: Program Files (x86) (CMS/Picture Parcourir                                                             |
| Format image BMP -                                                                                                    |
| Enregistrement local<br>Répertoire C: 'Program Files (x86) (CMS\Record Parcourir                                                              |
| Périphéngue  V Afficher automatiguement tous les canaux après connexion  C choix automatigue du flux  Synchroniser l'heure avec le pc  Jamais |
| Installation normal                                                                                                    |
| Langue Français 💌 🗖 Écran de verrouillage aut                                                                                                 |
| Lancer CMS au démarraç 📈 Mot de passe est requis avant de quitter                                                                             |
| ✓ Connecter automatiquement les dernières visualisations                                                                                      |
| Appliquer                                                                                                    |
| 11                                                                                                    |

### Remarque : Cliquer sur « appliquer » une fois la configuration terminée.

### 4.2.2 Réglages alarme

Cliquer sur l'onglet « système » du menu principal puis sur <sup>Configuration k</sup> sélectionner l'onglet « paramétrages alarme », voir l'image ci-dessous :

| Configuration local            | ×                                                                                                    |
|--------------------------------|----------------------------------------------------------------------------------------------------|
| Config de base Paramétrages al | me Planification d'enregistrement DDNSConfig Info version                                            |
| local                          | Alarme extérieur   Détection de mouvement   Caméra aveugle   Perte de vidéo   Intelligente   Di. 1 ) |
|                                | Activer 🔽                                                                                            |
|                                | Alerte de voix                                                                                       |
|                                | Dossier Son C:\Program Files (x86)\CMS\Sound\AlarmSound.wav Parcount                                 |
|                                | Surveillance automatique                                                                             |
|                                | Alame vérouilée 5 sec.                                                                               |
|                                | Interface d'alarme Canal vidéo                                                                       |
|                                | E-Interface d'alarme                                                                                 |
|                                | Alouter<br>Supprimer                                                                                 |
|                                |                                                                                                    |

### <u>4.2.3 Enregistrement local (sur votre ordinateur)</u>

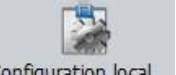

Cliquer sur l'onglet « système » du menu principal puis sur Configuration local

uration local et

sélectionner l'onglet « planification d'enregistrement » pour accéder à l'interface de planification d'enregistrement local. Voir l'image ci-dessous :

| fig de base | Paramétrages alarme Pl | anification d'e | enregistreme | nt DD | NSConfig 1 | Info version   |           |              | _    |
|-------------|------------------------|-----------------|--------------|-------|------------|----------------|-----------|--------------|------|
| Réécri      | iture Taille           |                 | 60           | N     | linute I   | Durée d'enregi | strement  | 10           | Sec. |
| torage      | Total Size(MB)         | 1               | Jsed Size(MB | 3)    | Free       | Size(MB)       |           | Free Perc    | ent  |
| ]C:\        | 488070                 |                 | 57036        |       | 4          | 131034         |           | % 88         |      |
| local       | 92. 168. 1. 100        | Canal           | Chaîne 1     | •     | Tous       | Rég            | ages de p | lanification |      |
| ext         |                        | Dimanch         |              | _     | <          | Vide           |           |              |      |
|             | m                      | Lundi           |              |       | <          |                |           |              |      |
|             |                        | Mardi           |              |       | <          |                |           |              |      |
|             |                        | Mercredi        |              |       | <          |                |           |              |      |
|             |                        | Jeudi           |              |       | <          |                |           |              |      |
|             |                        | Vendredi        |              |       | <          |                | 11.20     |              | 1    |
|             |                        | Samedi          | 1            |       | <          |                | Modifie   | er pianincat | aon  |
|             |                        |                 | 0            | 4     | 8          | 12             | 16        | 20           | 24   |
|             |                        | Dimanch         |              | 1     | 1 1        | 1 1            |           | 1 1          |      |
|             |                        | Lundi           |              | 1     |            | 1 1            | 1         | : :          |      |
|             |                        | Los ros         |              | i     |            | <u>i i</u>     | -         | - i - i      |      |
|             |                        | Mardi           | i            | i     | : :        | : : :          | - 1       | 1 1          |      |
|             |                        | Mercredi        |              | ÷     | : :        | 1 1            | - 1       | 1 1          |      |
|             |                        |                 |              | -     |            | 1 1            |           |              |      |
|             |                        | Jeudi           |              | 1     | : :        | 1 1 1          | - :       | - 1          |      |
|             |                        | Vendredi        |              | 1     | 1 1        | 1 1            | - :       | 1 1          |      |
|             |                        |                 |              |       |            |                |           |              |      |
|             |                        | Samed           |              |       |            |                | 1.1       | 1 1          | 10   |

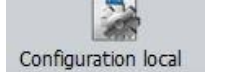

, et

**Remarque:** Une fois la plage d'enregistrement réglée pour procéder à un enregistrement, il faut s'assurer des 3 points suivants :

- 1. Choisir le disque pour l'enregistrement dans la configuration locale.
- 2. S'assurer que le périphérique est connecté au réseau.
- 3. S'assurer que l'ordinateur local est toujours allumé.

## 4.3 Configuration du périphérique

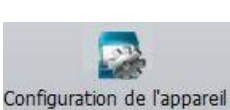

, et

Cliquer sur l'onglet « système » du menu principal puis sur configurer, voir image ci-dessous :

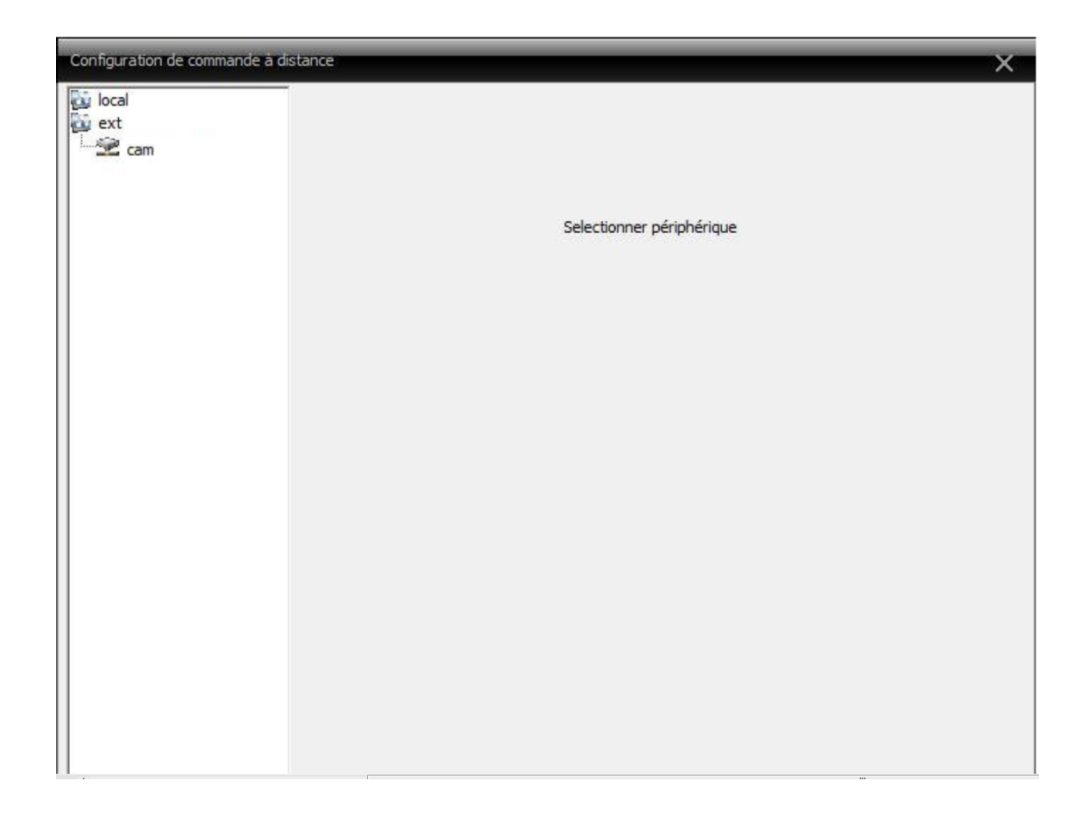

#### 4.3.1 Système

Cliquer sur l'onglet « système » du menu principal, puis cliquer sur configuration de l'appareil puis sélectionner un périphérique, pour accéder à l'interface du système du périphérique, voir l'image ci-dessous :

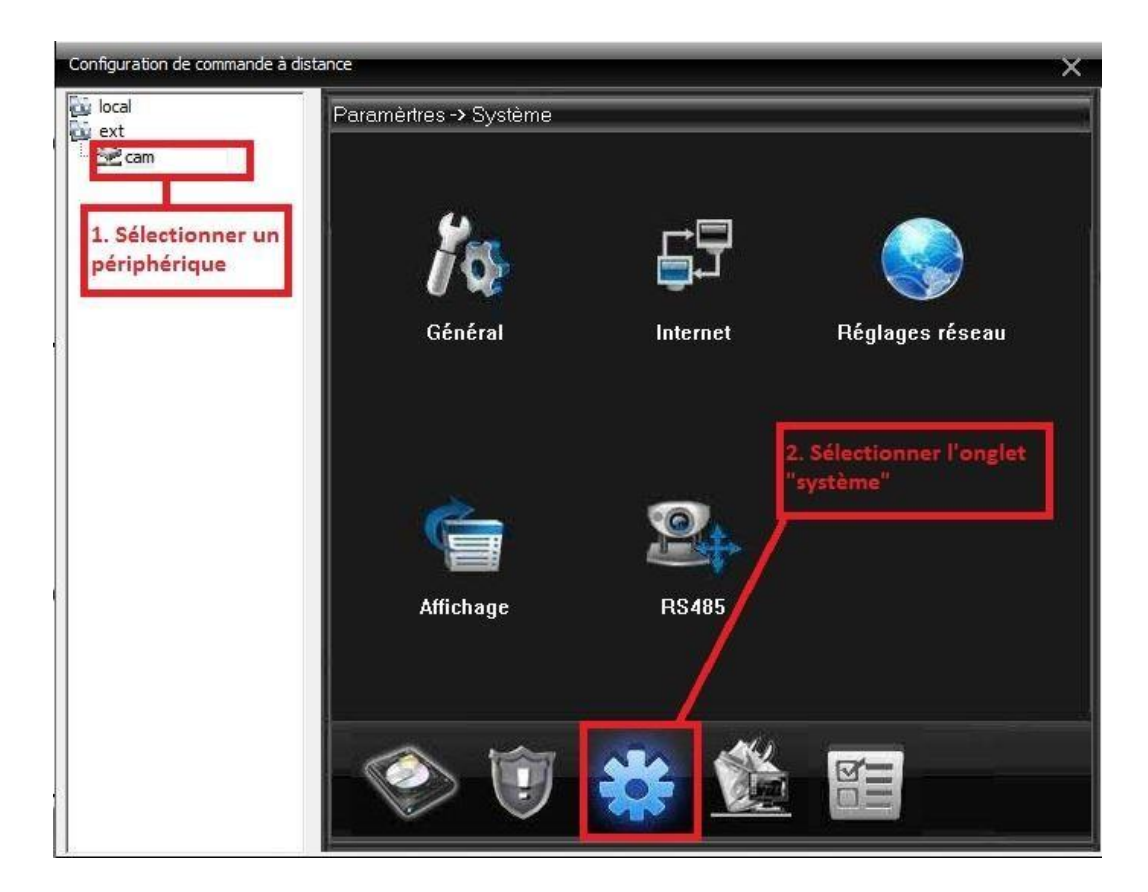

L'onglet « système » permet d'accéder aux fonctionnalités suivantes:

- **Général :** cet onglet permet d'accéder aux paramètres de base du périphérique, tels que la date, l'heure, la langue, ...
- Internet : cet onglet permet principalement d'accéder à l'adresse IP, aux serveurs DNS et aux ports du périphérique.
- Réglages réseau : cet onglet permet d'accéder aux fonctionnalités réseaux avancées :

• IP installation autorisation : permet d'activer une liste noire (interdire) et/ou blanche (autoriser) des adresses IP.

DDNS : permet de rediriger votre adresse IP vers un serveur
 DNS (nécessaire si vous n'avez pas d'IP FIXE, notre service client
 pourra vous fournir un DDNS gratuitement).

 Email installation : permet de rentrer les paramètres de votre adresse email (serveur smtp, port..).

 NTP installation : permet de rentre les paramètres d'un serveur
 NTP afin de synchroniser automatiquement l'heure de l'enregistreur.

- Wireless : permet de paramétrer une clef 3G compatible.
- Mobile monitor : permet de paramétrer le port pour certaines applications mobiles.

UPNP : permet d'ouvrir automatiquement les ports de votre
 BOX/ROUTEUR nécessaire pour l'accès à distance.

- FTP : permet de rentrer les paramètres d'un serveur FTP.
- WIFI : permet de paramétrer une clef WIFI compatible.
- Nuage : permet d'activer la connexion via le numéro de série
- CLOUD (<u>www.xmeye.net</u> et VMEYECLOUD).
- Affichage : cet onglet permet d'accéder aux paramètres de résolution de l'écran, ainsi que le positionnement de la date/heure, nom/numéro de caméra et des zones de masquage etc..
- RS485 : cet onglet permet de régler les paramètres des caméras motorisées PTZ.

## <u>4.3.2</u> Planning

Après avoir sélectionné le périphérique, cliquer sur

accéder à la planification de l'enregistrement du périphérique. Voir l'image ci-dessous:

| Configuration de commande à dist | tance                                              | × |
|----------------------------------|----------------------------------------------------|---|
| iocal<br>ext<br>cam              | Paramèrtres -> Planning enregistrement -> Planning |   |
|                                  | Canal 🚺 💌 Délayé 📕                                 |   |
|                                  | Longueur 60 Minute                                 |   |
|                                  | Mode O Timing O Toujours O Fermé                   |   |
|                                  | Semaine Vendred 💌 continu Détection Alarme         |   |
|                                  | Période1 00 : 00 - 24 : 00 🗹 🗹 🗹                   |   |
|                                  | Période2 00 : 00 - 24 : 00 🔳 🔲                     |   |
|                                  | Période3 00 : 00 - 24 : 00 🔳 📄 🗖                   |   |
|                                  | Période4 00 : 00 - 24 : 00 🗖 🗖                     |   |
|                                  |                                                    |   |
|                                  |                                                    |   |
|                                  |                                                    |   |
|                                  |                                                    |   |
|                                  | Copier Coller Renouveller Confirmer Supprimer      |   |
|                                  |                                                    |   |

### 4.3.3 Fonction alarme

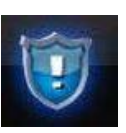

pour accéder au

puis sur Planning DOUR

Après avoir sélectionné le périphérique, cliquer sur

paramétrage de la fonction alarme. Voir l'image ci-dessous :

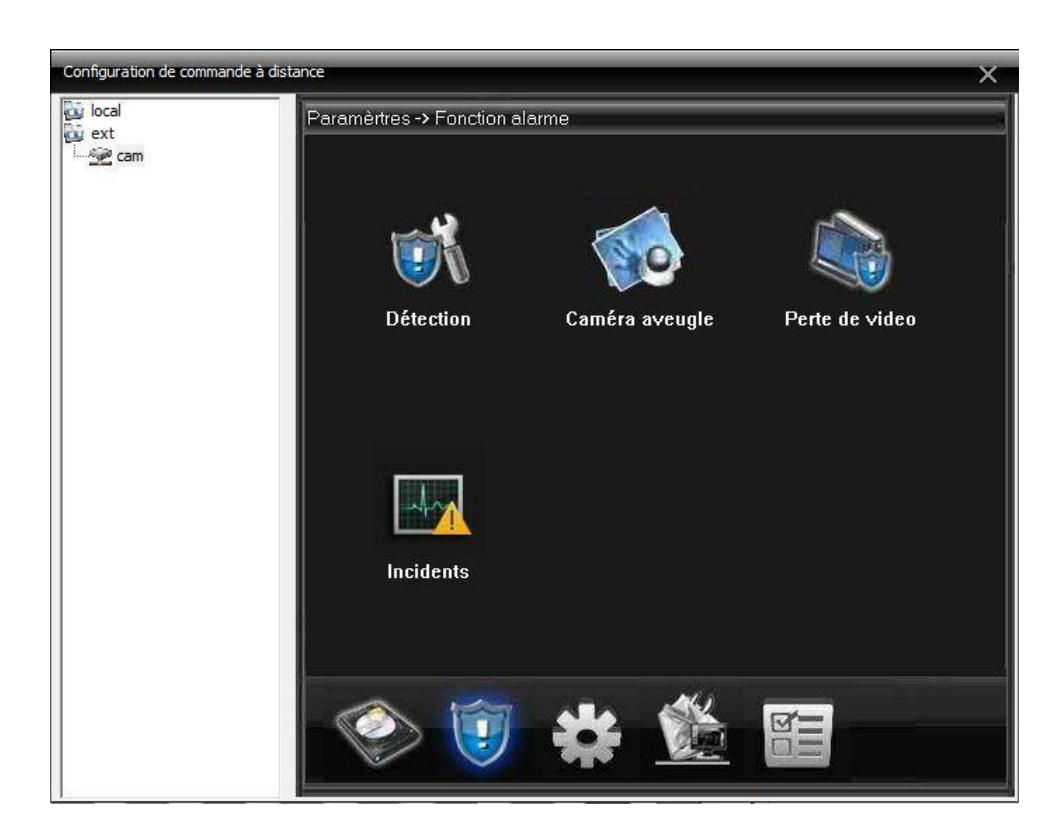

L'onglet « fonction alarme» permet d'accéder aux fonctionnalités suivantes:

- Détection : cet onglet permet de régler les paramètres de détection de mouvement des caméras (sensibilité, zone, période etc..)
- **Caméra aveugle:** cet onglet permet de régler la fonction anti masquage de caméra.
- Perte de vidéo: cet onglet permet de régler la fonction perte de vidéo.
- **Incidents :** cet onglet permet de régler les alertes en cas d'incidents techniques.

#### 4.3.4 Outils degestion

Après avoir sélectionné le périphérique, cliquer sur

fonctionnalité « outils de gestion ». Voir l'image ci-dessous :

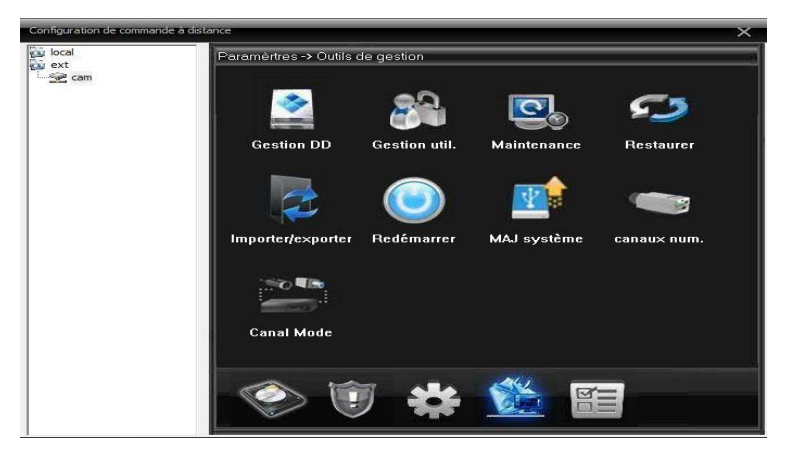

pour accéder à la

L'onglet « outils de gestion» permet d'accéder aux fonctionnalités suivantes:

- **Gestion DD :** cet onglet permet de gérer les disques durs (formatage, correction d'erreur, RAID etc..)
- **Gestion utilisateur :** cet onglet permet de gérer les fonctionnalités des comptes utilisateurs (mot de passe, restrictions etc..)
- **Maintenance :** cet onglet permet de gérer le redémarrage automatique du périphérique et l'auto-effacement des fichiers sur planning.
- **Restaurer :** cet onglet permet de restaurer les paramètres par défaut du périphérique.
- Importer / Exporter : cet onglet permet d'importer ou d'exporter les réglages d'un périphérique.
- Redémarrer : cet onglet permet de redémarrer le périphérique.
- **Mise à jour du système :** cet onglet permet de mettre à jour le firmware du périphérique (réservé à l'assistance technique).
- **Canaux numériques :** cet onglet permet de configurer les caméras numériques IP (uniquement sur enregistreur HVR et NVR).
- **Canal Mode :** cet onglet permet de sélectionner le mode de configuration de l'enregistreur (uniquement sur enregistreur HVR et NVR).

### 4.3.5 Infos

Après avoir sélectionné le périphérique, cliquer sur fonctionnalité « infos». Voir l'image ci-dessous :

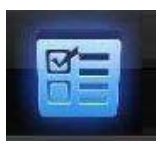

pour accéder à la

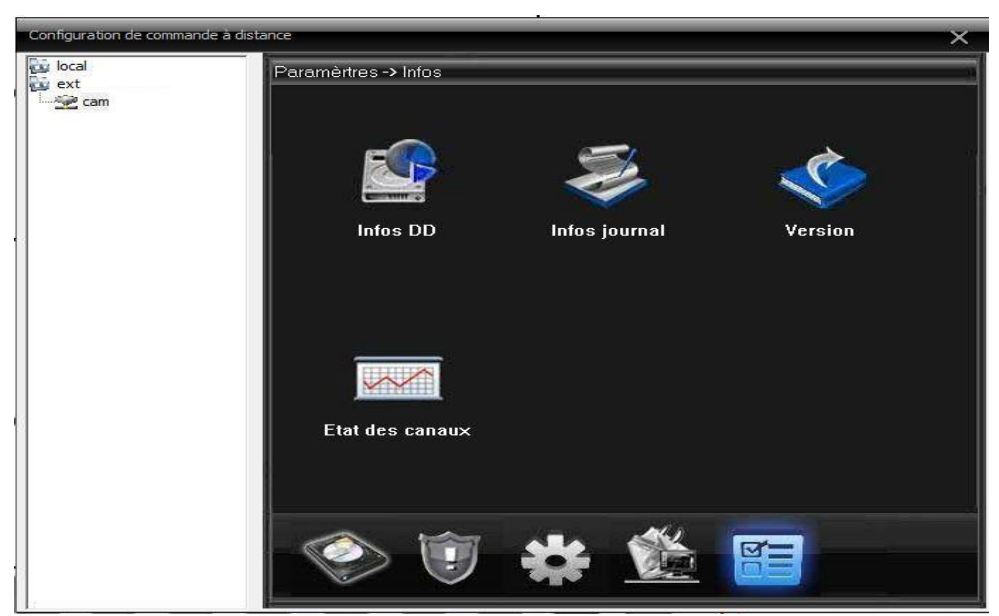

Web : https://talinfo.fr - Mail :contact@talinfo.com - Tél : 01 73 79 15 01

L'onglet « infos» permet d'accéder aux fonctionnalités suivantes:

- Infos DD : cet onglet permet de visualiser les informations des disques durs
- Infos journal : cet onglet permet de visualiser ou d'exporter le journal des événements du périphérique.
- Version : cet ongle affiche les versions du périphérique.
- Etat des canaux : cet onglet affiche l'état de connexion ainsi que les résolutions des caméras numériques IP (uniquement sur enregistreur HVR et NVR).

## Chapitre 5 - Comptes du logiciel CMS

## 5.1 Groupes

Cliquer sur l'onglet « système » du menu principal puis sur paramétrages des groupes, voir image ci-dessous :

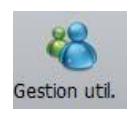

pour accéder aux

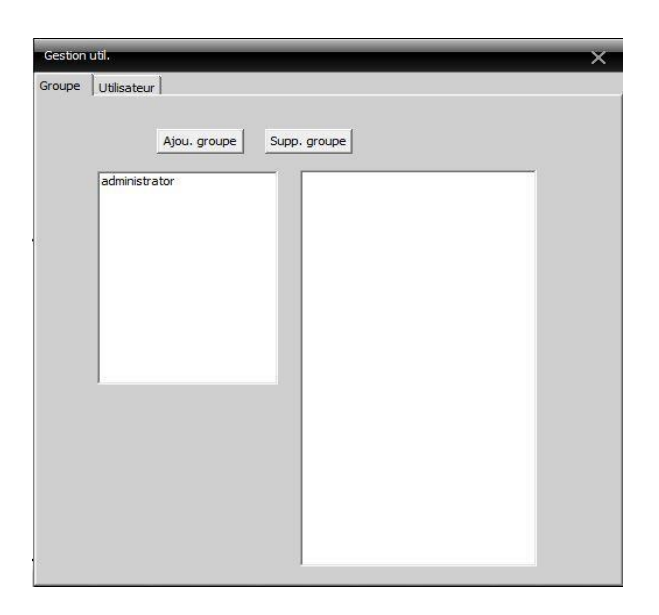

## 5.2 Utilisateurs

Cliquer sur l'onglet « système » du menu principal puis sur

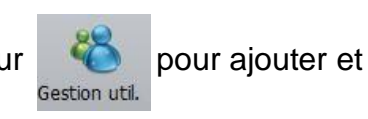

supprimer des utilisateurs et modifier le mot de passe :

| Ajou. utili. | Supp. utili Mod. Passé |  |
|--------------|------------------------|--|
| Utilisateur  | Groupe                 |  |
| super        | administrator          |  |
|              |                        |  |
|              |                        |  |
|              |                        |  |
|              |                        |  |
|              |                        |  |
| 1            |                        |  |
|              |                        |  |
| -            |                        |  |
|              |                        |  |
|              |                        |  |
|              |                        |  |
| 1            |                        |  |
| -            |                        |  |
|              |                        |  |

## Chapitre 6 - Journal desévènements

L'utilisateur peut rechercher les opérations effectuées dans le journal des évènements. Dans ce journal figure tous les évènements en rapport avec les opérations effectuées dans le logiciel.

Cliquer sur l'onglet « système » du menu principal, puis sur journal des évènements, voir image ci-dessous :

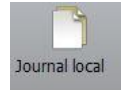

pour accéder au

| Journ | nal local       |               |                  |               |              |             |   |          |   | × |
|-------|-----------------|---------------|------------------|---------------|--------------|-------------|---|----------|---|---|
|       | Evèner<br>Opéra | ments<br>tion | Opératio<br>Tout | in 💽          | Début<br>Fin | 06/03/2015  | • | 00:00:00 | • |   |
|       |                 | R             | echercher        | Page suivante | PrePage      | Log Export  |   |          |   |   |
| Ré    | Туре            | Date          |                  | Périphérique  | Utilisateur  | Description |   |          |   |   |
|       |                 |               |                  |               |              |             |   |          |   |   |
|       |                 |               |                  |               |              |             |   |          |   |   |
|       |                 |               |                  |               |              |             |   |          |   |   |
|       |                 |               |                  |               |              |             |   |          |   |   |
| -     |                 |               |                  |               |              |             |   |          |   |   |
| 1     |                 |               |                  |               |              |             |   |          |   |   |
|       |                 |               |                  |               |              |             |   |          |   |   |
|       |                 |               |                  |               |              |             |   |          |   |   |
| -     |                 |               |                  |               |              |             |   |          |   |   |
|       |                 |               |                  |               |              |             |   |          |   |   |
|       |                 |               |                  |               |              |             |   |          |   |   |
|       |                 |               |                  |               |              |             |   |          |   |   |
| _     |                 |               |                  |               |              |             |   |          |   |   |
|       |                 |               |                  |               |              |             |   |          |   |   |
|       |                 |               |                  |               |              |             |   |          |   |   |
|       |                 |               |                  |               |              |             |   |          |   |   |
|       |                 |               |                  |               |              |             |   |          |   |   |
|       |                 |               |                  |               |              |             |   |          |   |   |
|       |                 |               |                  |               |              |             |   |          |   |   |
|       |                 |               |                  |               |              |             |   |          |   |   |
|       |                 |               |                  |               |              |             |   |          |   |   |
| _     |                 |               |                  |               |              |             |   |          |   |   |
|       |                 |               |                  |               |              |             |   |          |   |   |
|       |                 |               |                  |               |              |             |   |          |   |   |
| -     |                 |               |                  |               |              |             |   |          |   |   |
|       |                 |               |                  |               |              |             |   |          |   |   |
| -     |                 |               |                  |               |              |             |   |          |   |   |
|       |                 |               |                  |               |              |             |   |          |   |   |
| 1     |                 |               |                  |               |              |             |   |          |   |   |

Web : https://talinfo.fr - Mail :contact@talinfo.com - Tél : 01 73 79 15 01

## **Chapitre 7 - Relecture des enregistrements**

Cliquer sur l'onglet « relecture » du menu principal

lanning enregistr

puis sélectionner l'onglet « relecture périphérique » (fichiers sur l'enregistreur numérique) ou « relecture local » (fichiers sur l'ordinateur local), selon la relecture des fichiers souhaités. Voir les images ci-dessous :

| Périphéric                                                                                                    |   |
|----------------------------------------------------------------------------------------------------|---|
| Canal Canal Canad Canad Canad Canad Canad Canad Canad Canad Canad Canad Canad                                                                                                    |   |
| Mode Requête                                                                                                    |   |
| Par tichier     C Par temps     2 Sélastionnese                                                                                                    |   |
| - MiltPenay 2. Selectionner un canal                                                                                                    |   |
| Tauli sélection                                                                                                    |   |
| 🗖 Synchroniesko                                                                                                    |   |
|                                                                                                    |   |
| Ajouter .                                                                                                    |   |
| 3. Cliquer sur recherche                                                                                                    |   |
| Type Toutes vidéos                                                                                                    |   |
| Heure 06/03/2015 ▼ 00:00:00                                                                                                    |   |
| Heure fin 06/03/2015 23:59:59                                                                                                    |   |
| Receive Lecture Telecharge                                                                                                    |   |
| Ré Dossier 4. Cliquer sur Télécharger                                                                                                    |   |
|                                                                                                    |   |
|                                                                                                    |   |
|                                                                                                    |   |
|                                                                                                    |   |
|                                                                                                    |   |
|                                                                                                    |   |
|                                                                                                    |   |
|                                                                                                    |   |
|                                                                                                    |   |
|                                                                                                    |   |
|                                                                                                    |   |
|                                                                                                    |   |
| Report renering ender Norsau Civan                                                                                                    | 1 |
|                                                                                                    |   |
| Périphéne 1. Sélectionner un périphérique                                                                                                    |   |
| Périphéne 1. Sélectionner un périphérique                                                                                                    |   |
| Périphéne 1. Sélectionner un périphérique<br>Canal 2. Sélectionner un canal<br>Mode Requite C Par temps                                                                                                    |   |
| Périphéne   Périphéne  I. Sélectionner un périphérique  Canal  O Par fahier  Par temps  MultReplay                                                                                                    |   |
| Périphéne<br>Canal<br>Mode Requite<br>P Par fichier<br>Par fichier<br>Inout selectionner<br>MultReplay                                                                                                    |   |
| Périphéne<br>Canal<br>Mode Requête<br>P Par fichier<br>Synchronisatio                                                                                                    |   |
| Périphéne<br>Canal<br>Mode Requête<br>Par fiblier<br>MultReplay<br>MultReplay<br>Ajouter                                                                                                    |   |
| Périphérie<br>Canal<br>Mode Requête<br>Par fiblier<br>MultReplay<br>MultReplay<br>Supprimer                                                                                                    |   |
| Périphérie Périphérie I. Sélectionner un périphérique Cana Mode Requête Par finier Par temps MultReplay Jouter Supprimer 3. Cliquer sur recherche                                                                                                    |   |
| Périphérie<br>Canal<br>Mode Requête<br>Par finiter<br>Par temps<br>MultiReplay<br>Jouter<br>Supprimer<br>Type<br>Toutes vidéos<br>Heure<br>06/03/2015  00:00:00                                                                                                    |   |
| Périphérie<br>Périphérie<br>Canal<br>Mode Requête<br>Par finilier<br>Par temps<br>MultiReplay<br>I. Sélectionner un périphérique<br>2. Sélectionner un canal<br>MultiReplay<br>Jouter<br>Supprimer<br>Type<br>Toutes vidéos<br>Heure fin 06/03/2015 - 00:00:00<br>Heure fin 06/03/2015 - 00:00:00                                                                                                    |   |
| Périphérie<br>Périphérie<br>Canal<br>Mode Requête<br>Par fiblier<br>Par temps<br>MultReplay<br>Jouts sélectionner un canal<br>MultReplay<br>Jouts sélectionner un canal<br>MultReplay<br>Jouts sélectionner un canal<br>Supprimer<br>Supprimer<br>Type<br>Toutes vidéos<br>Heure fin 06/03/2015 - 00:00:00<br>Heure fin 06/03/2015 - 00:00:00<br>Heure fin 06/03/2015 - 00:00<br>Heure fin 06/03/2015 - 00:00<br>Heure fin 06/03/2015 - 00:00<br>Heure fin 06/03/2015 - 00:00<br>Heure fin 06/03/2015 - 00:00<br>Heure fin 06/03/2015 - 00:00<br>Heure fin 06/03/2015 - 00<br>Heure fin 06/03/2015 - 00<br>Heure fin 06/05 - 00<br>Heure fin 06/03/                                                                          |   |
| Périphérie<br>Périphérie<br>Canal<br>Mode Requête<br>P Par fiblier<br>Part temps<br>MultReplay<br>I Jouter<br>Supprimer<br>Type<br>Toutes vidéos<br>Heure<br>In 06/03/2015 - 00:00:00<br>Heure<br>Page préc<br>Page suiv<br>Alouter<br>Supprimer<br>4. Cliquer sur Sauvegarder                                                                                                    |   |
| Périphérie<br>Périphérie<br>Canal<br>Mode Requête<br>Par fiblier<br>Par fiblier<br>Par fiblier<br>Supprimer<br>Supprimer<br>Type<br>Toutes vidéos<br>Heure<br>fin<br>06/03/2015 - 00:00:00<br>Heure<br>fin<br>06/03/2015 - 00:00:00<br>Heure<br>Fin<br>06/03/2015 - 99:99<br>4. Cliquer sur Sauvegarder<br>Récher Cher Basuvegarder<br>Récher Dossier                                                                                                    |   |
| Pérphére<br>Cana<br>Mode Requête<br>P ar fiblier<br>Par fiblier<br>Par fiblier<br>Par fiblier<br>Ajouter<br>Supprimer<br>Type<br>Toutes vidéos<br>Heure<br>fin<br>06/03/2015 00:00:00<br>Heure<br>Page salv<br>Récherche<br>Lecture<br>Page salv<br>Ré Dossier                                                                                                    |   |
| Pérphére<br>Canal<br>Mode Requête<br>P Ar fiblier<br>Par fiblier<br>Bypchorisatio<br>Ajouter<br>Supprimer<br>Type<br>Toutes vidéos<br>Heure fin 06/03/2015 - 00:00:00<br>Heure fin 06/03/2015 - 00:00:00<br>Heure fin 06/03/2015 - 00:00<br>Heure fin 06/03/2015 - 00:00<br>Heure fin 06/03/2015 - 00:00<br>Heure fin 06/03/2015 - 00<br>Heure fin 06/03/2015 - |   |
| Pérphérie<br>Canal<br>Mode Requête<br>Par finie<br>Bypchonisatio<br>Ajouter<br>Supprimer<br>Type<br>Toutes vidéos<br>Heure fin 06/03/2015 00:00:00<br>Heure fin 06/03/2015 00:00:00<br>Heure fin 06/03/2015 00:00:00<br>Heure fin 06/03/2015 Page salv<br>Récherche<br>Lecture<br>Page préc<br>Page salv<br>Ré Dossier                                                                                                    |   |
| Pérphérie<br>Cana<br>Mode Requête<br>Par finie<br>Bynchronisatio<br>Ajouter<br>Supprimer<br>Type<br>Toutes vidéos<br>Heure fin 06/03/2015 00:00:00<br>Heure fin 06/03/2015 00:00:00<br>Heure fin 06/03/2015 00:00:00<br>Heure fin 06/03/2015 Page salv<br>Récherche<br>Lecture<br>Bage préc<br>Page salv<br>Ré Dossier                                                                                                    |   |
| Pérphérie<br>Cana<br>Mode Requête<br>Par finie<br>Par finie<br>Suppriner<br>Type<br>Heure<br>fin<br>06/03/2015<br>Page salv<br>Ré Dossier<br>Ré Dossier                                                                                                    |   |
| Pérphérie<br>Canal<br>Mode Requête<br>P Br fiblie<br>Bypchonisatio<br>Ajouter<br>Supprimer<br>Type<br>Tout selector<br>Bypchonisatio<br>Ajouter<br>Supprimer<br>Heure fin 06/03/2015 00:00:00<br>Heure fin 06/03/2015 00:00:00<br>Heure fin 06/03/2015 20:59:59<br>Bage salv<br>Ré Dossier<br>Ré Dossier                                                                                                    |   |
| Pérphérie<br>Canal<br>Mode Requête<br>Par finêire<br>Par finêire<br>Suppriner<br>Suppriner<br>Type<br>Tout selection<br>Suppriner<br>Heure fin<br>06/03/2015 00:00:00<br>Heure fin<br>06/03/2015 00:00:00<br>Heure fin<br>06/03/2015 00:00:00<br>Heure fin<br>06/03/2015 00:00:00<br>Heure fin<br>Dosier<br>Ré Dossier<br>Qage suiv<br>Ré Dossier                                                                                                    |   |

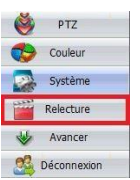

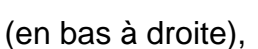

×

## Chapitre 8 - Paramètres avancés

## 8.1 Mode Tour

Cette fonctionnalité permet de programmer une séquence de rotation des caméras en choisissant l'ordre et le temps de rotation de chaque caméra.

Cliquer sur l'onglet « avancer » du Menu principal, puis sur au Mode Tour. Voir l'image ci-dessous :

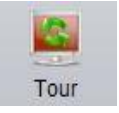

pour accéder

| oject rour | Tour    |                |       |            |      |   |
|------------|---------|----------------|-------|------------|------|---|
|            | Fenêtre | Nom du périphe | Canal | Intervalle | Flux | L |
|            |         |                |       |            |      |   |
|            |         |                |       |            |      |   |
|            |         |                |       |            |      |   |
|            |         |                |       |            |      |   |
|            |         |                |       |            |      |   |
|            |         |                |       |            |      |   |
|            |         |                |       |            |      |   |
|            |         |                |       |            |      |   |
|            |         |                |       |            |      |   |
|            |         |                |       |            |      |   |
|            |         |                |       |            |      |   |
|            |         |                |       |            |      |   |
|            |         |                |       |            |      |   |
|            |         |                |       |            |      |   |
|            |         |                |       |            |      |   |